## Paying your Marin Water bill online with a one-time payment

1. Visit MarinWater.org and click the "Pay My Bill" link.

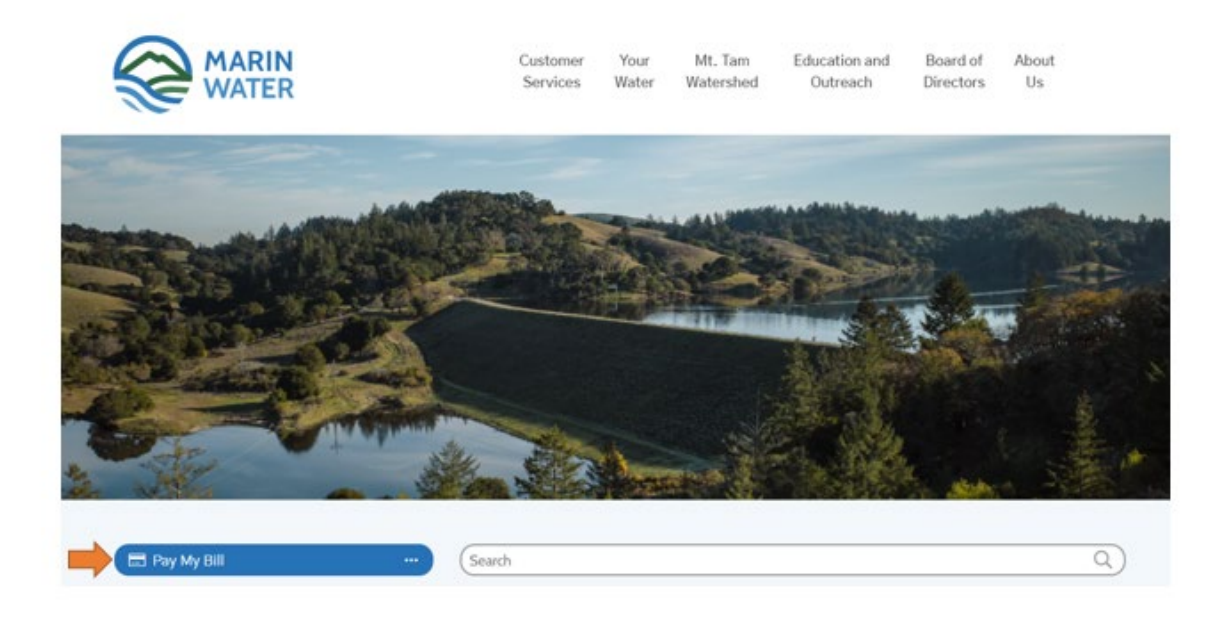

2. Enter your username and password to login to the Marin Water Online Payment System. If you do not have an account, please use the new users section to create one.

|                                                                                                    | <b>Online Payment System</b>                                                                   |
|----------------------------------------------------------------------------------------------------|------------------------------------------------------------------------------------------------|
|                                                                                                    | EXISTING USERS                                                                                 |
|                                                                                                    | LOGIN BELOW:                                                                                   |
| If you have already set up<br>and password, enter then                                                                                                    | p a username Password:<br>n here. (case-sensitive) Login<br>Forgot Your User Name or Password? |
|                                                                                                    | NEW USERS                                                                                      |
|                                                                                                    | PLEASE ENTER THE FOLLOWING INFORMATION:                                                        |
| If you have not yet set up a username<br>and password, enter this information<br>exactly as it appears on your<br>MMWD invoice. If there are two<br>name lines, use line 1. | p a username Customer Number:                                                                  |

3. Click on the "My Account" tab to access payment options.

| MARIN<br>WATER                                                                                                    | Online                                                                                                    | Payment                                                                                                    | System                                                                                                    |
|----------------------------------------------------------------------------------------------------|----------------------------------------------------------------------------------------------------|----------------------------------------------------------------------------------------------------|----------------------------------------------------------------------------------------------------|
| HOME MY INVOICES<br>WELCOME<br>You can now make payme<br>With On-Line Bill Presentmen<br>to exchange to you, but addition                                                                                                    | MY ACCOUNT CO                                                                                                    | Chrome browsers.                                                                                           | INVOICE SUMMARY<br># Invoices: 1<br>Amount Due:                                                                                                    |
| a high of the field to be a set of the field to be a set of the field t | Bill and Auto-Pay' below, an<br>h this feature, you will receiv<br>Municipal Water District invo<br>fle. It's now automated for y | d choosing e-mail as the<br>e a notification to your e-<br>ice is ready to view, print<br>our convenience. | Recent payments are not reflected<br>in the amount due until a new<br>invoice has been generated.<br>Pay Invoices Now<br>View pending on-line<br>payments:<br>Payment History |
| INVOICE ENCLO:<br>Date Til<br>7/1/2022 2022 Summer Of                                                                                                    | SURES<br>the<br>hthe Water Front                                                                                                  | IMP<br>Flume Brock<br>Read more.                                                                           | ORTANT ANNOUNCEMENTS                                                                                                    |
| MY INVOICES<br>Make a Payment                                                                                                    | MY ACCOUNT<br>Make a Payment<br>E-Bill and Auto-Pay<br>Change Password<br>Change E-mail<br>Payment Method<br>Payment History      | CONTACT US                                                                                                 | HELP<br>Help<br>FAQ<br>Site Guide<br>Billing Policy                                                                                                    |

4. Click on the "Make a Payment" tab to make a one-time payment.

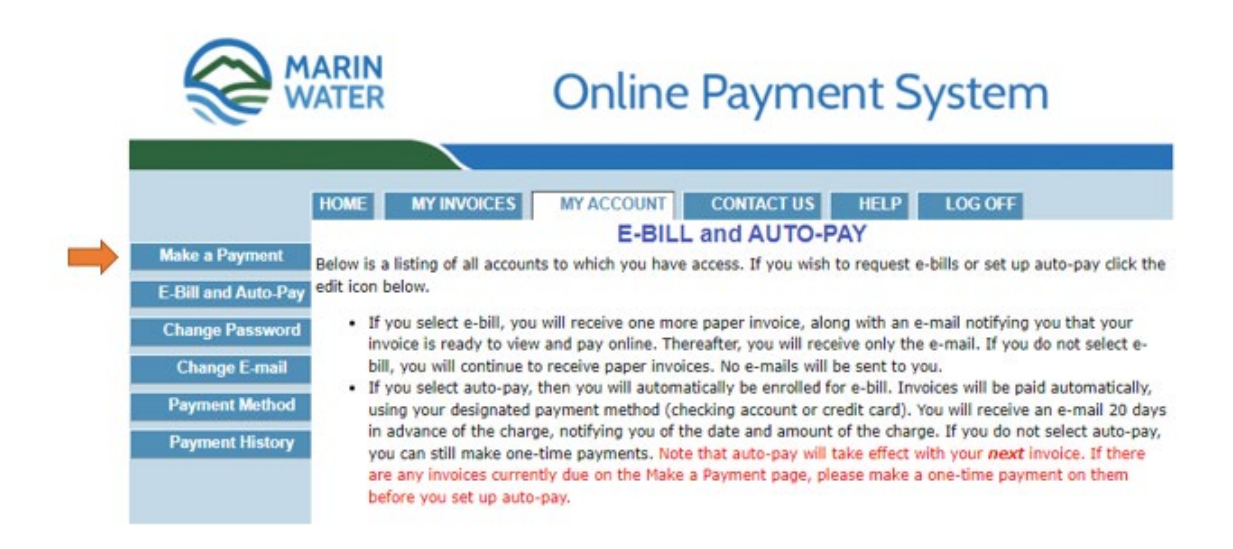

5. Enter the payment amount and then click the "Continue" button.

|                | MAR<br>WAT                                                                                                    | RIN<br>ER        | Onl            | ine Paym                 | stem             |                    |                 |      |  |  |
|----------------|----------------------------------------------------------------------------------------------------|------------------|----------------|--------------------------|------------------|--------------------|-----------------|------|--|--|
|                | HOME                                                                                                    |                  | MY ACCOUNT     | CONTACT US               | HELP LOG (       | DFF                |                 |      |  |  |
|                |                                                                                                    |                  |                | MAKE A PAYN              | IENT             |                    |                 |      |  |  |
| Make a Payment | PAYMEN                                                                                                    | T PROGRESS: 1. E | inter Payments | ••• 2. Select Payment Me | thod •••• 3. Cho | ose Date •••• 4. C | onfirm 5. Rece  | eipt |  |  |
|                | STEP 1                                                                                                    | - ENTER PAYN     | IENTS          |                          |                  |                    |                 |      |  |  |
|                | Enter the amount you wish to pay for each invoice in the pay amount box and click the continue button.                                                                                                    |                  |                |                          |                  |                    |                 |      |  |  |
|                | Note: If you schedule your payment for a future date, in step 3 of this process, it will show as "Pending" in the column below, until the payment date arrives. Payments made on the current date will not show as pending.                                    |                  |                |                          |                  |                    |                 |      |  |  |
|                | Note: If you are enrolled in Auto Pay and wish to make a one-time payment, you will need to temporarily turn off Auto Pay, on the "My Account" page, before proceeding. Once the payment has been submitted, please turn Auto Pay back on for future invoices. |                  |                |                          |                  |                    |                 |      |  |  |
|                | Customer No: Customer Name:                                                                                                    |                  |                |                          |                  |                    |                 |      |  |  |
|                | View                                                                                                    | Invoice Date     | Balance Due    | Pay Amount               | Per              | nding Payment      | Pending Pay Dat | e    |  |  |
|                | View                                                                                                    | 11/7/2022        | \$416.68       | 416.68 🛑                 |                  |                    |                 |      |  |  |
|                | L                                                                                                    |                  |                | Continue                 |                  |                    |                 |      |  |  |

6. Select a payment method and click the "Continue" button.

|                | MAI    | RIN<br>TER         | Online Payment System |                |           |                      |            |            |
|----------------|--------|--------------------|-----------------------|----------------|-----------|----------------------|------------|------------|
|                |        |                    |                       |                |           |                      |            |            |
|                | HOME   | MY INVOICES        | MY ACCOUNT            | CONTACT US     | HELP      | LOG OFF              |            |            |
|                |        |                    | MAKE                  | A PAYMENT      | r (contin | ued)                 |            |            |
| Make a Payment |        |                    |                       |                |           |                      |            |            |
|                | PAYMEN | NT PROGRESS: 1. En | ter Payments •••• 2.  | Select Payment | Method    | •• 3. Choose Date •• | 4. Confirm | 5. Receipt |
|                |        |                    |                       |                |           |                      |            |            |
|                | STEP 2 | - SELECT PAYN      | IENT METHOD           |                |           |                      |            |            |
|                | Select | Payment Method     | Name on Account       | t Account Nur  | n/Routing | Num Exp Date         |            |            |
| -              | • •    | Visa               |                       |                |           |                      |            |            |
|                |        |                    | Add New Payment M     | ethod Continue | ]         |                      |            |            |
|                |        |                    |                       | 1              |           |                      |            |            |

7. Select a payment date from the calendar and then click the "Continue" button.

|                | MARIN<br>WATER Online F                                                                                                    |           |           |           |           |           |           | Payment System        |  |  |  |
|----------------|----------------------------------------------------------------------------------------------------|-----------|-----------|-----------|-----------|-----------|-----------|-----------------------|--|--|--|
|                | HOME                                                                                                    | MY        | INVOICE   | s         | MY ACC    |           | CON       | ITACT US HELP LOG OFF |  |  |  |
| Make a Payment | MAKE A PAYMENT (continued)   PAYMENT PROGRESS: 1. Enter Payments 2. Select Payment Method 3. Choose Date 4. Confirm 5. Ref   STEP 3 - SELECT PAYMENT DATE   NOTE: Late charges may be assessed if the payment date you select below is later than the due date of the invoice(   which this nammed is to apply |           |           |           |           |           |           |                       |  |  |  |
|                | ≤                                                                                                    |           | Nove      | ember     | 2022      |           | ≥         |                       |  |  |  |
|                | Su                                                                                                    | Мо        | Tu        | We        | Th        | Fr        | Sa        |                       |  |  |  |
|                | <u>30</u>                                                                                                    | <u>31</u> | 1         | 2         | 3         | 4         | 5         |                       |  |  |  |
|                | <u>6</u>                                                                                                    | Z         | <u>8</u>  | 2         | <u>10</u> | 11        | 12        |                       |  |  |  |
|                | 13                                                                                                    | <u>14</u> | 15        | <u>16</u> | 17        | <u>18</u> | 19        |                       |  |  |  |
|                | 20                                                                                                    | 21        | 22        | <u>23</u> | 24        | <u>25</u> | <u>26</u> |                       |  |  |  |
|                | 27                                                                                                    | <u>28</u> | <u>29</u> | <u>30</u> | 1         | 2         | <u>3</u>  |                       |  |  |  |
|                | 4                                                                                                    | 5         | <u>6</u>  | Z         | <u>8</u>  | 2         | <u>10</u> |                       |  |  |  |
|                | Selec                                                                                                    | ted Pay   | ment Da   | ate: 1    | 1/25/     | 2022      |           |                       |  |  |  |
|                |                                                                                                    |           |           | Continue  | 1         |           |           |                       |  |  |  |

8. Check the box to authorize payment and then click the "Submit" button.

|              | MARIN<br>WATER                                                   | Online Payment System                                                                                                    |        |
|--------------|------------------------------------------------------------------|----------------------------------------------------------------------------------------------------|--------|
|              |                                                                  |                                                                                                    |        |
|              | HOME MY INVOIC                                                   | CES MY ACCOUNT CONTACT US HELP LOG OFF                                                                                          |        |
|              |                                                                  | MAKE A PAYMENT (continued)                                                                                                    |        |
| Make a Payme | PAYMENT PROGRESS                                                 | S: 1. Enter Payments 2. Select Payment Method 3. Choose Date 4. Confirm 5. Re                                                   | eceipt |
|              | STEP 4 - CONFIR<br>Below is the transaction<br>make corrections. | RM YOUR PAYMENT<br>In summary. If anything is not correct, use the "Payment Process" links above to return to an earlier step a | and    |
|              | If the transactions is co                                        | orrect, click the "authorize payment" box and then click submit.                                                                |        |
|              |                                                                  | TRANSACTION AMOUNT: \$416.68                                                                                                    |        |
|              |                                                                  | ACCOUNT TYPE: Visa                                                                                                    |        |
|              |                                                                  | ACCOUNT NAME:                                                                                                    |        |
|              |                                                                  | ACCOUNT NUMBER:                                                                                                    |        |
|              |                                                                  | PAYMENT DATE:                                                                                                    |        |
|              |                                                                  | Check this box to authorize payment: 🗹                                                                                          |        |
|              |                                                                  | Submit Cancel                                                                                                    |        |

9. View or print the receipt.

|                | MARI<br>WATE                 | N<br>R              | Onlir              | ne Paym             | nent        | Syste         | em                     |            |
|----------------|------------------------------|---------------------|--------------------|---------------------|-------------|---------------|------------------------|------------|
|                | HOME                         |                     |                    | CONTACT US          | HELD        |               |                        |            |
|                | HOME                         | MT INVOICES         | MTACCOUNT          | CONTACT US          | neur        | LUG OFF       |                        |            |
|                |                              |                     | MAKI               | E A PAYMENT         | ່ (continເ  | ied)          |                        |            |
| Make a Payment | PAYMENT                      | PROGRESS: 1. Er     | nter Payments      | 2. Select Payment M | 1ethod •••• | 3. Choose Dat | e •••• 4. Confirm •••• | 5. Receipt |
|                | STEP 5                       | - RECEIPT           |                    |                     |             |               |                        |            |
|                | Your paym                    | ent has been succes | ssfully scheduled: |                     |             |               |                        |            |
|                | TRANSACTION AMOUNT: \$416.68 |                     |                    |                     |             |               |                        |            |
|                |                              | ACCOUNT T           | YPE: Visa          |                     |             |               |                        |            |
|                |                              | ACCOUNT N/          | AME:               |                     |             |               |                        |            |
|                |                              | ACCOUNT NUM         | BER:               |                     |             |               |                        |            |
|                |                              | PAYMENT D           | ATE:               |                     |             |               |                        |            |
|                |                              |                     |                    | Printer<br>Friendly |             |               |                        |            |

10. To help keep your Marin Water online account secure, remember to logoff after making a onetime payment.

|                | MARI                                          | IN<br>ER         | Onlir         | ne Paym             | nent    | System              |                 |            |  |
|----------------|-----------------------------------------------|------------------|---------------|---------------------|---------|---------------------|-----------------|------------|--|
|                | HOME                                          |                  | MY ACCOUNT    | CONTACT US          | HELP    | LOG OFF             |                 |            |  |
|                |                                               |                  | MAKE          |                     | (contin | ued)                |                 |            |  |
| Make a Payment | PAYMEN                                        | T PROGRESS: 1. E | nter Payments | 2. Select Payment M | lethod  | 3. Choose Date •••• | 4. Confirm •••• | 5. Receipt |  |
|                | STEP 5                                        | - RECEIPT        |               |                     |         |                     |                 |            |  |
|                | Your payment has been successfully scheduled: |                  |               |                     |         |                     |                 |            |  |
|                | TRANSACTION AMOUNT: \$416.68                  |                  |               |                     |         |                     |                 |            |  |
|                |                                               | ACCOUNT 1        | TYPE: Visa    |                     |         |                     |                 |            |  |
|                |                                               | ACCOUNT N        | IAME:         |                     |         |                     |                 |            |  |
|                | ACCOUNT NUMBER:                               |                  |               |                     |         |                     |                 |            |  |
|                |                                               | PAYMENT D        | DATE:         |                     |         |                     |                 |            |  |
|                |                                               |                  |               | Printer<br>Friendly |         |                     |                 |            |  |